# Informazioni sui certificati ECDSA in una soluzione UCCX

## Sommario

Introduzione Prerequisiti Requisiti Componenti usati Premesse Procedura Pre-aggiornamento certificati firmati CA Certificati autofirmati pre-aggiornamento Configurazione Certificati firmati per UCCX e SocialMiner Certificati autofirmati per UCCX e SocialMiner Domande frequenti (FAQ) Informazioni correlate

## Introduzione

Questo documento descrive come configurare la soluzione Cisco Unified Contact Center Express (UCCX) per l'utilizzo dei certificati ECDSA (Elliptical Curve Digital Signature Algorithm).

## Prerequisiti

## Requisiti

Prima di procedere con le operazioni di configurazione descritte in questo documento, assicurarsi di avere accesso alla pagina Amministrazione del sistema operativo per le seguenti applicazioni:

- UCCX
- SocialMiner
- Cisco Unified Communications Manager (CUCM)
- Configurazione del certificato della soluzione UCCX <u>http://www.cisco.com/c/en/us/support/docs/customer-collaboration/unified-contact-centerexpress/118855-configure-uccx-00.html
  </u>

L'amministratore deve inoltre avere accesso all'archivio certificati nei PC client dell'agente e del supervisore.

#### Componenti usati

Il documento può essere consultato per tutte le versioni software o hardware.

Le informazioni discusse in questo documento fanno riferimento a dispositivi usati in uno specifico ambiente di emulazione. Su tutti i dispositivi menzionati nel documento la configurazione è stata ripristinata ai valori predefiniti. Se la rete è operativa, valutare attentamente eventuali conseguenze derivanti dall'uso dei comandi.

## Premesse

Come parte della certificazione CC (Common Criteria), Cisco Unified Communications Manager ha aggiunto i certificati ECDSA nella versione 11.0. Ciò riguarda tutti i prodotti VOS (Voice Operating System), quali UCCX, SocialMiner, MediaSense e così via, a partire dalla versione 11.5.

Per ulteriori informazioni sull'**algoritmo di firma digitale a curva ellittica,** visitare il sito: <u>https://www.maximintegrated.com/en/app-notes/index.mvp/id/5767</u>

Per quanto riguarda la soluzione UCCX, quando si esegue l'aggiornamento alla versione 11.5, viene offerto un certificato aggiuntivo che non era presente in precedenza. Questo è il certificato Tomcat-ECDSA.

Questo è stato documentato anche nella comunicazione preliminare: <u>https://www.cisco.com/c/en/us/support/docs/customer-collaboration/unified-contact-center-express/200651-UCCX-Version-11-5-Prerelease-Field-Commu.html?cachemode=refresh</u>

#### Esperienza agente

Dopo un aggiornamento alla versione 11.5, all'agente potrebbe essere richiesto di accettare i certificati sul desktop Finesse a seconda che il certificato sia autofirmato o firmato da CA (Certification Authority).

Esperienza utente dopo l'aggiornamento alla versione 11.5

| ( ← ) (i) ●   https://uccd-183.cisco.com:8445/desktop/container/?locale=en_US&ulls                                                                                                    |
|----------------------------------------------------------------------------------------------------|
| 🕐 Add Site to Employee 🧕 Most Visited 🔊 Network Computing: 🛞 Add Site to Employee                                                                                                    |
| IIIIII Agent Sandra Jefferson (sandrajefforson) - Extension 4081001001<br>CISCO ❷ Not Ready 	 11:08                                                                                                    |
| Home My Statistics Manage Customer Manage Chat and Email                                                                                                    |
| Make a New Call                                                                                                    |
| <ul> <li>Not Ready for Chat and Email ▼</li> </ul>                                                                                                    |
| Loading Report                                                                                                    |
| Set up Cisco Unified Intelligence Center Access<br>Welcome! Accept the following certificates to begin using Cisco Unified Intelligence Center.<br>• uccx1-183.cisco.com:12015<br>Click OK to launch the tabs to accept these certificates. |
| Loading Report                                                                                                    |
| Set up Cisco Unified Intelligence Center Access<br>Welcome! Accept the following certificates to begin using Cisco Unified Intelligence Center.<br>• uccx1-183.cisco.com:12015<br>Click OK to launch the tabs to accept these certificates. |
| © 2010-2016 Cisco Systems, Inc. All rights reserved. Cisco Finesse v11.5(1)                                                                                                    |
|                                                                                                    |

Questo perché al desktop Finesse viene ora offerto un certificato ECDSA che non era stato offerto in precedenza.

## Procedura

Pre-aggiornamento certificati firmati CA

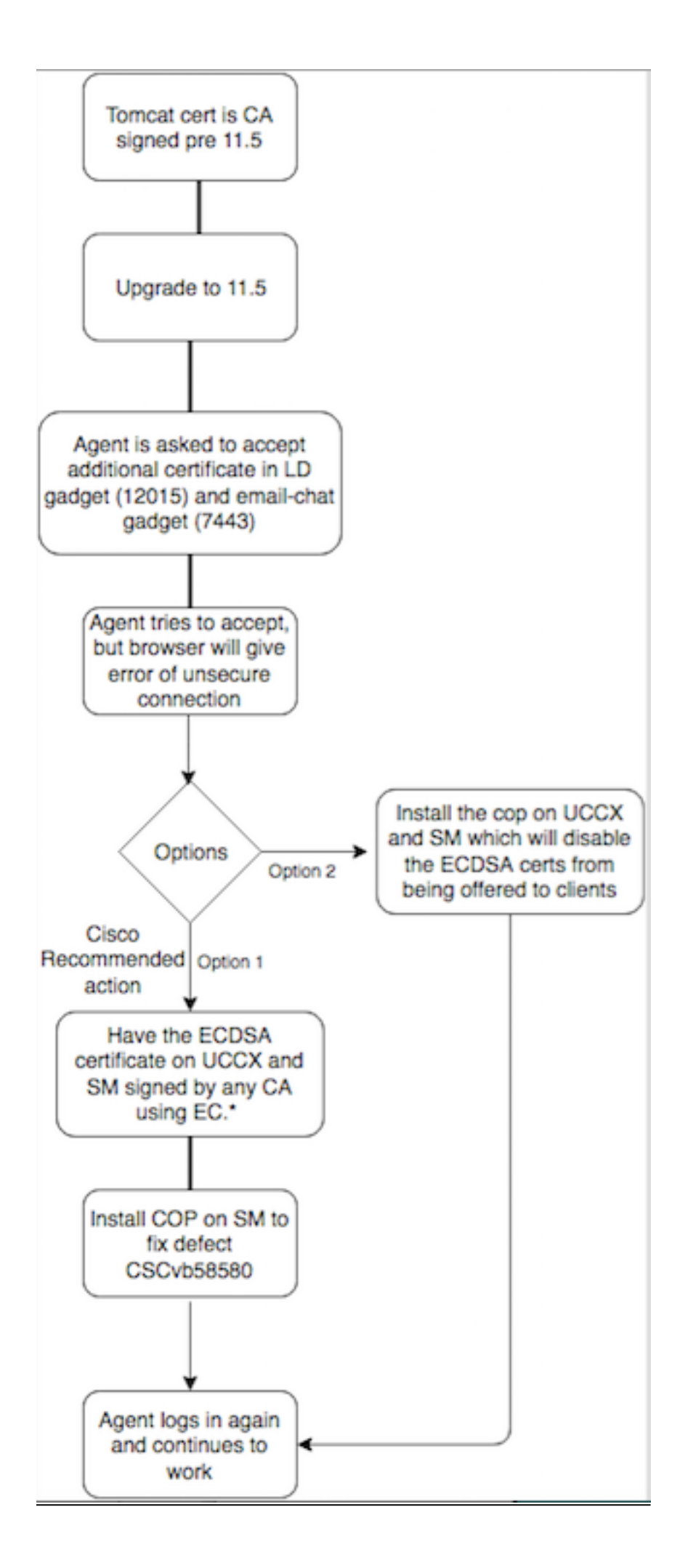

## Certificati autofirmati pre-aggiornamento

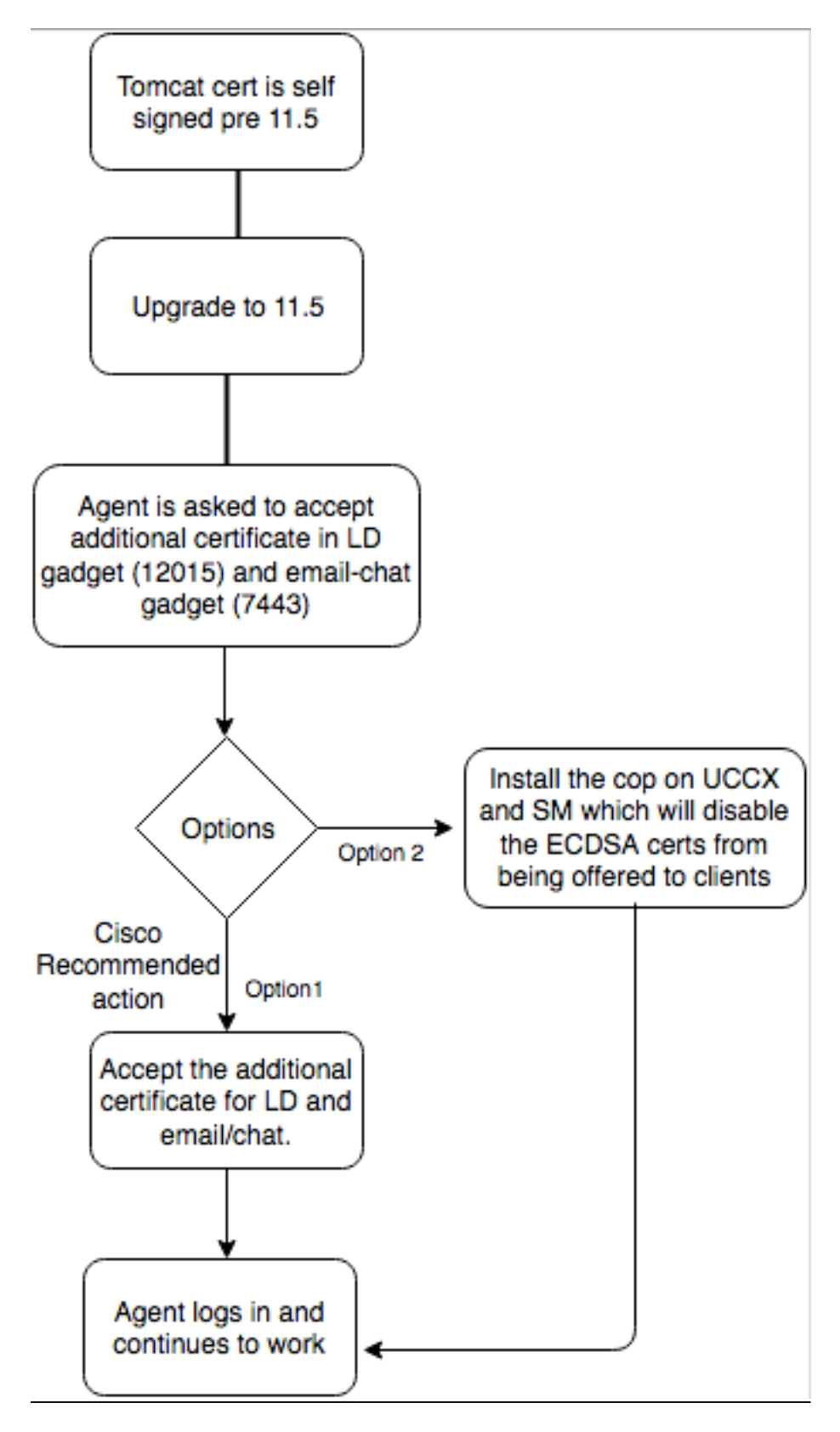

## Configurazione

La procedura consigliata per questo certificato

Certificati firmati per UCCX e SocialMiner

Se si utilizzano certificati firmati dall'autorità di certificazione, questo certificato ECDSA deve essere firmato da un'autorità di certificazione (CA) insieme ad altri certificati

**Nota:** Se l'autorità di certificazione firma il certificato ECDSA con RSA, il certificato non verrà presentato al client. Per una maggiore sicurezza, i certificati ECDSA offerti al client sono la procedura consigliata.

**Nota**: se il certificato ECDSA su SocialMiner è firmato da una CA con RSA, si verificano problemi con la posta elettronica e la chat. Questa condizione è documentata nel caso del difetto <u>CSCvb58580</u> ed è disponibile un file cop. Questo COP garantisce che i certificati ECDSA non vengano offerti ai client. Se si dispone di una CA in grado di firmare i certificati ECDSA solo con RSA, non utilizzare questo certificato.Utilizzare la copia in modo che il certificato ECDSA non venga offerto e si disponga di un ambiente solo RSA.

Se si utilizzano certificati firmati dall'autorità di certificazione e dopo l'aggiornamento non si dispone del certificato ECDSA firmato e caricato, gli agenti riceveranno un messaggio per accettare il certificato aggiuntivo. Facendo clic su **OK**, vengono reindirizzati al sito Web. Tuttavia, l'operazione non riesce a causa dell'imposizione della protezione dal lato del browser, poiché il certificato ECDSA è autofirmato e gli altri certificati Web sono firmati dalla CA. Tale comunicazione è percepita come un rischio per la sicurezza.

| () https://uccd-183.cisco.com:12015/security?&protocol=https:&host=uccd-183.cisco | .com&port=8445                                                                                                    | ି ୯ coggle                |
|-----------------------------------------------------------------------------------|----------------------------------------------------------------------------------------------------|---------------------------|
| 🖻 Add Site to Employee 📓 Most Visited 🐋 Network Computing: 🛞 Add Site to Employee |                                                                                                    |                           |
|                                                                                   |                                                                                                    |                           |
|                                                                                   |                                                                                                    |                           |
|                                                                                   |                                                                                                    |                           |
|                                                                                   |                                                                                                    |                           |
|                                                                                   |                                                                                                    |                           |
|                                                                                   |                                                                                                    |                           |
|                                                                                   |                                                                                                    |                           |
|                                                                                   |                                                                                                    |                           |
|                                                                                   |                                                                                                    |                           |
|                                                                                   |                                                                                                    |                           |
|                                                                                   |                                                                                                    |                           |
|                                                                                   | Your connection is not secure                                                                                                    |                           |
|                                                                                   | The owner of uccx1-183.cisco.com has configured their website improperly. To protect your infor<br>stolen, Firefox has not connected to this website.            | mation from being         |
|                                                                                   | This site uses HTTP Strict Transport Security (HSTS) to specify that Firefox may only connect to it<br>is not possible to add an exception for this certificate. | securely. As a result, it |
|                                                                                   | Learn more                                                                                                    |                           |
|                                                                                   | Go Back                                                                                                    | Advanced                  |
|                                                                                   | Report errors like this to help Mozilla identify and block malicious sites                                                                                       |                           |
|                                                                                   |                                                                                                    |                           |
|                                                                                   | uccx1-183.cisco.com:12015 uses an invalid security certificate.                                                                                                  |                           |
|                                                                                   | The certificate is not trusted because it is self-signed.                                                                                                    |                           |
|                                                                                   | Error code: SEC_ERROR_UNKNOWN_ISSUER                                                                                                    |                           |
|                                                                                   |                                                                                                    |                           |

Completare questi passaggi su ogni nodo di UCCX Publisher e Subscriber e SocialMiner, dopo un aggiornamento a UCCX e SocialMiner nella versione 11.5:

1. Passare alla pagina Amministrazione del sistema operativo e scegliere Protezione >

#### Gestione certificati.

- 2. Fare clic su Genera CSR.
- 3. Dall'elenco a discesa **Elenco certificati**, scegliere **tomcat-ECDSA** come nome del certificato e fare clic su **Genera CSR**.
- 4. Passare a Sicurezza > Gestione certificati e scegliere Scarica CSR.
- 5. Dalla finestra popup, scegliere **tomcat-ECDSA** dall'elenco a discesa e fare clic su **Download CSR**.

Inviare il nuovo CSR all'autorità di certificazione di terze parti o firmarlo con un'autorità di certificazione interna che firma i certificati CE. Verranno generati i certificati firmati seguenti:

- Certificato radice per la CA (se si utilizza la stessa CA per i certificati delle applicazioni e per i certificati CE, è possibile ignorare questo passaggio)
- Certificato firmato ECDSA di UCCX Publisher
- Certificato firmato ECDSA sottoscrittore UCCX
- Certificato firmato ECDSA SocialMiner

**Nota:** Se si caricano i certificati radice e intermedi in un server di pubblicazione (UCCX), questi verranno replicati automaticamente nel Sottoscrittore. Non è necessario caricare i certificati radice o intermedi negli altri server non publisher della configurazione se tutti i certificati delle applicazioni sono firmati tramite la stessa catena di certificati. È inoltre possibile ignorare il caricamento del certificato radice se la stessa CA firma il certificato EC e questa operazione è già stata eseguita durante la configurazione dei certificati dell'applicazione UCCX.

Completare questi passaggi su ciascun server applicazioni per caricare il certificato radice e il certificato EC nei nodi:

- 1. Passare alla pagina Amministrazione del sistema operativo e scegliere Protezione > Gestione certificati.
- 2. Fare clic su Carica certificato.
- 3. Caricare il certificato radice e scegliere tomcat-trust come tipo di certificato.
- 4. Fare clic su Upload File.
- 5. Fare clic su Carica certificato.
- 6. Caricare il certificato dell'applicazione e scegliere tomcat-ECDSA come tipo di certificato.
- 7. Fare clic su Upload File.

**Nota:** Se il certificato viene firmato da una CA subordinata, caricare il certificato radice della CA subordinata come certificato *tomcat-trust* anziché come certificato radice. Se viene rilasciato un certificato intermedio, caricare il certificato nell'archivio *tomcat-trust* oltre al

certificato dell'applicazione. È inoltre possibile ignorare il caricamento del certificato radice se la stessa CA firma il certificato EC e questa operazione è già stata eseguita durante la configurazione dei certificati dell'applicazione UCCX.

8. Al termine, riavviare le seguenti applicazioni:

Cisco SocialMinerCisco UCCX Publisher e Subscriber

#### Certificati autofirmati per UCCX e SocialMiner

Se UCCX o SocialMiner utilizzano certificati autofirmati, gli agenti devono essere avvisati di accettare l'avviso relativo al certificato che vengono visualizzati nel gadget e-mail di chat e nei gadget Live Data.

Per installare certificati autofirmati nel computer client, utilizzare Criteri di gruppo o Gestione pacchetti oppure installarli singolarmente nel browser di ogni PC agente.

Per Internet Explorer, installare i certificati autofirmati lato client nell'archivio Autorità di certificazione radice attendibili.

Per Mozilla Firefox, completare questi passaggi:

- 1. Selezionare **Strumenti > Opzioni**.
- 2. Fare clic sulla scheda Avanzate.
- 3. Fare clic su Visualizza certificati.
- 4. Passare alla scheda Server.
- 5. Fare clic su Aggiungi eccezione.
- 1. **Nota:** È inoltre possibile aggiungere l'eccezione di protezione per installare il certificato che equivale al processo descritto in precedenza. Si tratta di una configurazione unica sul client.

## Domande frequenti (FAQ)

Si dispone di certificati firmati da un'autorità di certificazione e si desidera utilizzare un certificato ECDSA che deve essere firmato da un'autorità di certificazione dell'autorità di certificazione. In attesa che il certificato firmato dalla CA sia disponibile, è necessario che Live Data sia attivo. Cosa posso fare?

## Non si desidera firmare questo certificato aggiuntivo o chiedere agli agenti di accettarlo. Cosa posso fare?

Sebbene si consiglia di presentare i certificati ECDSA ai browser, è possibile disabilitarli. È possibile installare un file cop su UCCX e SocialMiner per garantire che solo i certificati RSA vengano presentati al client. Il certificato ECDSA rimane ancora nel keystore, ma non verrà offerto ai client.

#### Se si utilizza questa copia per disabilitare i certificati ECDSA offerti ai client, è possibile riabilitarla?

Sì, è disponibile una copia di rollback. Una volta applicato, il certificato potrà essere firmato e caricato nei server.

#### Tutti i certificati verrebbero resi ECDSA?

Al momento no, ma in futuro continueremo ad aggiornare la sicurezza sulla piattaforma VOS.

#### Quando si installa UCCX COP?

- Quando si utilizzano certificati autofirmati e non si desidera che gli agenti accettino certificati aggiuntivi
- Quando non è possibile ottenere un certificato aggiuntivo firmato dalla CA

Quando si installa SM COP?

- Quando si utilizzano certificati autofirmati e non si desidera che gli agenti accettino certificati aggiuntivi
- Quando non è possibile ottenere un certificato aggiuntivo firmato dalla CA
- Se si dispone di una CA in grado di firmare i certificati ECDSA solo con RSA

#### Quali sono i certificati offerti dalle diverse istanze del server Web per impostazione predefinita?

| Combinazione<br>di<br>certificati/server<br>Web                       | Esperienza<br>agente<br>predefinita<br>dopo<br>l'aggiornamento<br>alla versione<br>11.5 (senza<br>conia)                                                                        | UCCX<br>Tomcat | UCCX<br>Openfire<br>(servizio di<br>notifica<br>Cisco<br>Unified<br>CCX) | UCCX<br>SocketlO | SocialMiner<br>Tomcat | SocialMiner<br>Openfire                               |
|-----------------------------------------------------------------------|----------------------------------------------------------------------------------------------------|----------------|--------------------------------------------------------------------------|------------------|-----------------------|-------------------------------------------------------|
| Autoscritto<br>Tomcat,<br>autoscritto<br>Tomcat-ECDSA                 | Agli agenti<br>verrà richiesto<br>di accettare il<br>certificato nel<br>gadget Live<br>Data e chat-<br>email<br>Gli agenti                                                      | Autofirmato    | Autofirmato                                                              | Autofirmato      | Autofirmato           | Autofirmato                                           |
| RSA CA ha<br>firmato Tomcat,<br>RSA CA ha<br>firmato Tomcat-<br>ECDSA | possono<br>utilizzare<br>Finesse e Live<br>Data, ma non è<br>possibile<br>caricare il<br>gadget e-mail-<br>chat e la pagina<br>Web di<br>SocialMiner<br>non viene<br>caricata * | RSA            | RSA                                                                      | RSA              | RSA                   | RSA<br>(installare<br>cop -<br><u>CSCvb58580</u><br>) |
| RSA CA ha<br>firmato Tomcat,                                          | Gli agenti<br>possono                                                                                                    | RSA            | RSA                                                                      | ECDSA            | RSA                   | ECDSA                                                 |

| EC CA ha<br>firmato Tomcat-<br>ECDSA         | utilizzare<br>Finesse sia con<br>Live Data che<br>con chat-email*                                                                                                    |     |     |                                                                                                    |     |             |
|----------------------------------------------|----------------------------------------------------------------------------------------------------|-----|-----|----------------------------------------------------------------------------------------------------|-----|-------------|
| RSA CA ha<br>firmato Tomcat,<br>Tomcat-ECDSA | Agli agenti<br>verrà richiesto<br>di accettare un<br>certificato<br>aggiuntivo nel<br>gadget Live<br>Data e e-mail-<br>chat.<br>Accetta<br>certificato dal<br>gadget Live<br>Data non<br>riuscito. Accetta<br>certificato dal<br>gadget chat-<br>posta<br>elettronica non<br>riuscito.* | RSA | RSA | Autofirmato<br>(gli agenti<br>non<br>possono<br>accettare a<br>causa di<br>una misura<br>di sicurezza<br>applicata<br>dal<br>browser.<br>Fare<br>riferimento<br>alla<br>schermata<br>precedente.<br>Per<br>disabilitare i<br>certificati<br>ECDSA<br>offerti ai<br>client, è<br>necessario<br>ottenere il<br>certificato<br>firmato da<br>una CA CE<br>o installare<br>la copia su | RSA | Autofirmato |

## Informazioni correlate

• UCCX ECDSA COP -

https://software.cisco.com/download/release.html?mdfid=286309734&softwareid=280840578 &release=11.5(1)&flowid=80822

UCCX.)

SocialMiner ECDSA COP <a href="https://software.cisco.com/download/release.html?mdfid=283613136&flowid=73189&release=11.5(1)&softwareid=283812550&sortparam="https://softwareid=283812550&sortparam="https://softwareid=283812550&sortparam

 Informazioni sul certificato UCCX - <u>http://www.cisco.com/c/en/us/support/docs/customer-</u> collaboration/unified-contact-center-express/118855-configure-uccx-00.html